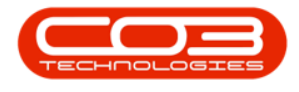

# CONTRACT

## **PRINT PERFORMANCE REPORT**

From the Contract Listing screen, you can view Contract **Performance Reports** for customer machines that are on contract. This report provides cost and schedule performance data which can be used to identify issues and forecast future contract performance.

#### Ribbon Access: Contract > Contracts

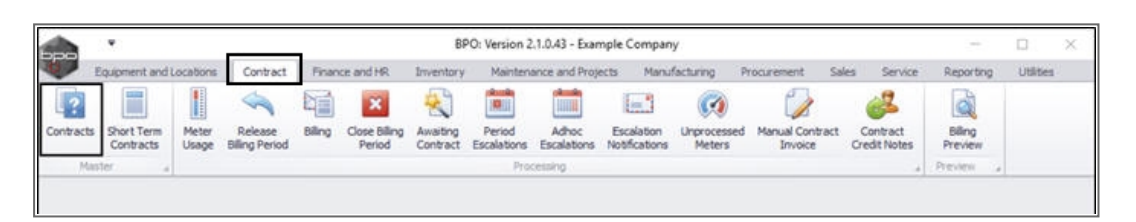

The *Contract Listing* screen will be displayed.

- Select the *Site* that you wish to work in.
  - ° In this image *Durban* has been selected.

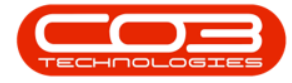

| Lacebons Ca<br>Cantactile<br>Contractile<br>Contractile<br>Contractile<br>Contractile<br>Contractile<br>Contractile<br>Contractile<br>Contractile<br>Contractile<br>Contractile<br>Contractile<br>Contractile<br>Contractile<br>Contractile<br>Contractile                                                                                                    | Intract Finance<br>ayout for a grades of the second second se | and HR Inventor<br>Hold & Rele<br>Suspend & Rem<br>Release I <sup>A</sup> App<br>Status<br>CustomerName<br>Office Supples<br>Office Supples                                 | Y Mantenance and<br>use For Approval<br>over From Approval<br>rove Contract<br>Processing<br>CustomerDeptHame                                                                                                    | Cose<br>Contract                                                                                                    | Manufacturing Pri<br>Durban<br>10 Al Sites<br>1 Durban<br>2 Pretoriu<br>X                                                                                                    | curement Soles                                                                                                    | Service<br>Print<br>Print                                                                                                    | Reporting UI<br>Export R<br>startDate                                                                                                    | sites - d<br>C<br>corts<br>to:<br>EndDate                                                                                                    | P X                                                                                                    |
|----------------------------------------------------------------------------------------------------|----------------------------------------------------------------------------------------------------|----------------------------------------------------------------------------------------------------|----------------------------------------------------------------------------------------------------|----------------------------------------------------------------------------------------------------|----------------------------------------------------------------------------------------------------|----------------------------------------------------------------------------------------------------|----------------------------------------------------------------------------------------------------|----------------------------------------------------------------------------------------------------|----------------------------------------------------------------------------------------------------|----------------------------------------------------------------------------------------------------|
| Rig Savet           Works           Savet           Form           Contractive           V           Contractive           Contractive | Ayout Apaces • 30 Filter 10 Customer Code Code Code Code Code Code Code Code                                                                                                    | Hold at Rele<br>Suspend at Ren<br>Release IM App<br>Status<br>CustomerName<br>Office Supples                                                                                | ase For Approval<br>ove From Approval<br>rove Contract<br>Processing<br>CustomerDeptName                                                                                                    | ContractTy                                                                                                    | Durban                                                                                                    | C End Canal II                                                                                                    | Print<br>P                                                                                                    | Export Ri<br>StartDate                                                                                                    | eports<br>ence                                                                                                    | Dep                                                                                                    |
| Contractivo<br>V<br>CO0000005<br>CO000007<br>CO0000011<br>CO0000013<br>CO0000014                                                                                                    | CustomerCode<br>OFF001<br>OFF001<br>WE5001                                                                                                    | CustomerName<br>Office Supples<br>Office Supples                                                                                                    | CustomerDeptName                                                                                                    | ContractTy                                                                                                    | x                                                                                                    |                                                                                                    | lettio                                                                                                    | StartDate                                                                                                    | EndDate                                                                                                    | Dep                                                                                                    |
| Contractilio Contractilio CO0000006 CO000007 C00000011 C00000013 C00000014                                                                                                    | CustomerCode<br>OFF001<br>OFF001<br>WE5001                                                                                                    | CustomerName<br>Office Supplies<br>Office Supplies                                                                                                    | CustomerDeptName                                                                                                    | Contract(T)                                                                                                    | x                                                                                                    |                                                                                                    | erNo                                                                                                    | StartDate                                                                                                    | EndDate                                                                                                    | Dep                                                                                                    |
| <ul> <li>C0000006</li> <li>C0000007</li> <li>C0000011</li> <li>C0000013</li> <li>C0000014</li> </ul>                                                                                                    | OFF001<br>OFF001<br>WE5001                                                                                                    | Office Supples<br>Office Supples                                                                                                    |                                                                                                    |                                                                                                    | <u> </u>                                                                                                    |                                                                                                    |                                                                                                    |                                                                                                    |                                                                                                    |                                                                                                    |
| C0000007<br>C0000011<br>C0000013<br>C0000014                                                                                                    | OFF001<br>WE5001                                                                                                    | Office Supples                                                                                                    |                                                                                                    | QC                                                                                                    | Cost Per Copy                                                                                                    | Hildrest                                                                                                    | 1234                                                                                                    | 22 Apr 2014                                                                                                    | 22 Apr 2019                                                                                                    | Sale                                                                                                    |
| C00000011<br>C00000013<br>C00000014                                                                                                    | WE5001                                                                                                    |                                                                                                    |                                                                                                    | CPC                                                                                                    | Cost Per Copy                                                                                                    | Forest Hils                                                                                                    |                                                                                                    | 07 Jan 2014                                                                                                    | 07 Jan 2019                                                                                                    | Sale                                                                                                    |
| C00000013                                                                                                    | ******                                                                                                    | Westwood Dyn                                                                                                    |                                                                                                    | OPC                                                                                                    | Cost Per Copy                                                                                                    | Main                                                                                                    | Contra                                                                                                    | 09 May 2014                                                                                                    | 09 May 2019                                                                                                    | Sale                                                                                                    |
| C00000014                                                                                                    | 11A001                                                                                                    | Titan Group                                                                                                    |                                                                                                    | CPC                                                                                                    | Cost Per Copy                                                                                                    | South Ridn                                                                                                    |                                                                                                    | 16 May 2014                                                                                                    | 16 May 2019                                                                                                    | Sale                                                                                                    |
|                                                                                                    | TIA001                                                                                                    | Titan Group                                                                                                    |                                                                                                    | CPC                                                                                                    | Cost Per Copy                                                                                                    | Main                                                                                                    |                                                                                                    | 16 May 2014                                                                                                    | 16 May 2019                                                                                                    | Sale                                                                                                    |
| C00000016                                                                                                    | TIA001                                                                                                    | Titan Group                                                                                                    |                                                                                                    | CPC                                                                                                    | Cost Per Copy                                                                                                    | Main                                                                                                    |                                                                                                    | 13 Jun 2014                                                                                                    | 13 Jun 2019                                                                                                    | Sale                                                                                                    |
| C00000019                                                                                                    | OFF001                                                                                                    | Office Supplies                                                                                                    |                                                                                                    | OPC                                                                                                    | Cost Per Copy                                                                                                    | Main                                                                                                    |                                                                                                    | 28 JJ 2014                                                                                                    | 28 Jul 2019                                                                                                    | Sale                                                                                                    |
| C00000020                                                                                                    | HOP001                                                                                                    | Hope Works                                                                                                    | Technical                                                                                                    | CPC                                                                                                    | Cost Per Copy                                                                                                    | Main                                                                                                    |                                                                                                    | 01 Jan 2011                                                                                                    | 31 Jan 2016                                                                                                    | Sale                                                                                                    |
| C0000028                                                                                                    | HAC001                                                                                                    | Hack PC - IT Shop                                                                                                    |                                                                                                    | CPC                                                                                                    | Cost Per Copy                                                                                                    | Main                                                                                                    |                                                                                                    | 29 Jun 2015                                                                                                    | 29 Jun 2020                                                                                                    | Sale                                                                                                    |
| PC0000001                                                                                                    | DAN002                                                                                                    | Dancing Shoes                                                                                                    |                                                                                                    | PRE                                                                                                    | Prepaid Contra                                                                                                    | ct Kloof                                                                                                    | test                                                                                                    | 23 Mar 2016                                                                                                    | 23 Mar 2021                                                                                                    | Sale                                                                                                    |
| C0000031                                                                                                    | YES001                                                                                                    | Young Electric                                                                                                    | Sales Department                                                                                                    | CPC                                                                                                    | Cost Per Copy                                                                                                    | Hildrest                                                                                                    |                                                                                                    | 24 Mar 2016                                                                                                    | 24 Mar 2021                                                                                                    | Sale                                                                                                    |
| C00000041                                                                                                    | PAN001                                                                                                    | Panda Copiers                                                                                                    |                                                                                                    | CPC                                                                                                    | Cost Per Copy                                                                                                    | Main                                                                                                    |                                                                                                    | 05 34 2016                                                                                                    | 05 Jul 2021                                                                                                    | Sale                                                                                                    |
| C00000042                                                                                                    | HOP001                                                                                                    | Hope Works                                                                                                    | Technical                                                                                                    | CPC                                                                                                    | Cost Per Copy                                                                                                    | Main                                                                                                    |                                                                                                    | 07 Sep 2016                                                                                                    | 07 Sep 2021                                                                                                    | Ted                                                                                                    |
| C0000043                                                                                                    | HOP001                                                                                                    | Hope Works                                                                                                    | Technical                                                                                                    | CPC                                                                                                    | Cost Per Copy                                                                                                    | Durban Area                                                                                                    |                                                                                                    | 01 Aug 2016                                                                                                    | 07 Sep 2021                                                                                                    | Sale                                                                                                    |
| C0000044                                                                                                    | 8070001                                                                                                    | Bothas Networ                                                                                                    |                                                                                                    | PRE                                                                                                    | Prepaid Contra                                                                                                    | ct Durban Area                                                                                                    |                                                                                                    | 25 Oct 2016                                                                                                    | 25 Oct 2021                                                                                                    | Ted                                                                                                    |
| C00000047                                                                                                    | HOP001                                                                                                    | Hope Works                                                                                                    | Technical                                                                                                    | CPC                                                                                                    | Cost Per Copy                                                                                                    | Kloof                                                                                                    |                                                                                                    | 16 May 2017                                                                                                    | 16 May 2022                                                                                                    | Ted                                                                                                    |
|                                                                                                    | C0000039<br>C0000028<br>PC000001<br>C00000031<br>C00000041<br>C0000042<br>C0000043<br>C0000044<br>C0000044                                                                                                    | C0000039 CP01<br>C0000020 H0P001<br>C00000028 HAC001<br>PC0000001 DAN002<br>C00000011 PE001<br>C00000041 PAN001<br>C00000042 H0P001<br>C00000043 H0P001<br>C00000047 H0P001 | C00000019         CHYON1         Unitic Supplies in           C00000020         HOP001         Hape Works           C00000028         HAC001         Hack PC - IT Shop           PC0000001         DAN002         Dancing Shoes           C00000031         YES001         Young Electric           C00000041         PAN001         Panda Copiers           C00000042         HOP001         Hope Works           C00000043         HOP001         Hope Works           C00000044         8070001         Bothas Networ           C00000047         HOP001         Hope Works | C00000019     CPY001     Hope Works     Technical       C00000020     HAC001     Hack PC - IT Shop       PC0000001     DAN002     Dancing Shoes       C00000031     YES001     Young Electric     Sales Department       C00000041     PAN001     Panda Copiers     Income Shoes       C00000042     HCP001     Hope Works     Technical       C00000043     HCP001     Hope Works     Technical       C00000044     BOT0001     Bothas Networ     Income Shoes       C00000047     HCP001     Hope Works     Technical | C00000039     CPC 011     Hope Works     Technical     CPC       C00000020     HAC001     Hack PC - IT Shop     CPC       PC0000001     DAV002     Daning Shoes     PRE       C00000031     YES001     Young Electric     Sales Department     CPC       C00000041     PAN001     Panda Copiers     CPC       C00000042     HOP001     Hope Works     Technical     CPC       C00000043     HOP001     Hope Works     Technical     CPC       C00000044     BOT0001     Bohas Networ     PRE       C00000047     HOP001     Hope Works     Technical     CPC       C00000047     HOP001     Hope Works     Technical     CPC | C00000039     CHV01     Unite Supplies     CPC     College Copy       C00000020     HCP001     Hape Works     Technical     CPC     Cost Per Copy       C00000028     HAC001     Hack PC - IT Shop     CPC     Cost Per Copy       PC0000001     DAN002     Dancing Shoes     PRE     Prepaid Contra       C00000031     YES001     Young Electric     Sales Department     CPC     Cost Per Copy       C00000041     PAN001     Panda Copiers     CPC     Cost Per Copy       C00000042     HCP001     Hope Works     Technical     CPC     Cost Per Copy       C00000043     HCP001     Hope Works     Technical     CPC     Cost Per Copy       C00000044     BOT001     Bothas Networ     PRE     Prepaid Contra       C00000047     HCP001     Hope Works     Technical     CPC     Cost Per Copy       C00000047     HCP001     Hope Works     Technical     CPC     Cost Per Copy | C0000035       CH-011       Crite sugges       CH2       Cost Per Copy       Main         C00000020       HAC001       Hack PC - IT Shop       CPC       Cost Per Copy       Main         PC0000001       DAN002       Danong Shoes       PRE       Prepaid Contract       Kloof         C00000031       YES001       Young Electric       Sales Department       CPC       Cost Per Copy       Hain         C00000031       YES001       Young Electric       Sales Department       CPC       Cost Per Copy       Hain         C00000041       PAN001       Panda Copiers       CPC       Cost Per Copy       Main         C00000042       HOP001       Hope Works       Technical       CPC       Cost Per Copy       Main         C00000043       HOP001       Hope Works       Technical       CPC       Cost Per Copy       Main         C00000043       HOP001       Hope Works       Technical       CPC       Cost Per Copy       Durban Area         C00000044       BOT0001       Bothas Networ       PRE       Prepaid Contract       Durban Area         C00000047       HOP001       Hope Works       Technical       CPC       Cost Per Copy       Kloof | C00000035       CH1011       CH12 Solution       CH2       Cost Per Copy       Main         C00000020       HAC001       Hack PC - IT Shop       CPC       Cost Per Copy       Main         PC0000001       DAN002       Danong Shoes       PRE       Prepaid Contract       Kloof       test         C00000031       YES001       Young Electric       Sales Department       CPC       Cost Per Copy       Main         C00000031       YES001       Young Electric       Sales Department       CPC       Cost Per Copy       Hain         C00000041       PAN001       Panda Copiers       CPC       Cost Per Copy       Main         C00000043       HOP001       Hope Works       Technical       CPC       Cost Per Copy       Main         C00000043       HOP001       Hope Works       Technical       CPC       Cost Per Copy       Main         C00000043       HOP001       Hope Works       Technical       CPC       Cost Per Copy       Durban Area         C00000044       BOT0001       Bothes Networ       PRE       Prepaid Contract       Durban Area         C00000047       HOP001       Hope Works       Technical       CPC       Cost Per Copy       Kloof | CO0000035CHOOLCritice subpliesCollCollColl Fer CopyMainAll All All PC00000020HOP001Hope WorksTechnicalCPCCost Per CopyMain01 Jan 2011C00000028HAC001Hack PC - IT ShopCPCCost Per CopyMain29 Jun 2015PC0000001DAN002Danong ShoesPREPrepaid ContractKlooftest23 Mar 2016C00000031YES001Young ElectricSales DepartmentCPCCost Per CopyHaline24 Mar 2016C00000041PAN001Panda CopiersCPCCost Per CopyMain05 Jul 2016C00000042HOP001Hope WorksTechnicalCPCCost Per CopyMain07 Sep 2016C00000043HOP001Hope WorksTechnicalCPCCost Per CopyMain01 Aug 2016C00000044HOP001Hope WorksTechnicalCPCCost Per CopyDurban Area01 Aug 2016C00000047HOP001Hope WorksTechnicalCPCCost Per CopyDurban Area25 Oct 2016C00000047HOP001Hope WorksTechnicalCPCCost Per CopyKloof16 Mary 2017 | CO0000035         OFPOIL         College subjects in         College College         College College         Fail         College College         Fail         College College         Fail         College College         Fail         College College         Fail         College College         Fail         College College         Fail         College College         Fail         College College         Fail         College College         Fail         College College         Fail         College College         Fail         College College         College College College         College College College         College College College         College College College         College College College         College College College College         College College College College College         College College C |

• Upon opening, this screen will default to the *Active* status, listing all the *Active* contracts for the selected site.

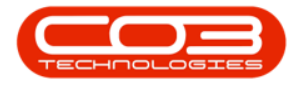

- Click on the *drop-down arrow* in the *status* field and select an alternative status if required.
  - Note: Contract Performance Reports can only be printed in the
    - ° New,
    - ° Released
    - Active
    - Hold and
    - ° Suspend states.

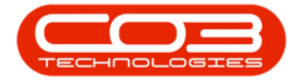

| Home E            | iqupment ar | d Locations Co |                                    | Contract L                                                                | isting - BPO: Version                                                | 2.1.0.43 - E     | xample Company                                    |                       |         |             | - 0         | Х       |
|-------------------|-------------|----------------|------------------------------------|---------------------------------------------------------------------------|----------------------------------------------------------------------|------------------|---------------------------------------------------|-----------------------|---------|-------------|-------------|---------|
| dd Edit i         | V           |                | intract Financi                    | and HR Invent                                                             | ry Maintenance an                                                    | d Projects       | Manufacturing Proc                                | renent Sales          | 5ervice | Reporting   | Utifes -    | θX      |
| Processio         | Colete W    | till Save      | Layout 🕴<br>spaces • 🤯<br>Filter 👫 | Hold all Rele<br>Suspend all Ren<br>Release I <sup>nt</sup> App<br>Status | ane For Approval<br>ove From Approval<br>rove Contract<br>Processing | Cose<br>Contract | Durban •<br>Active •<br>Status A StatusD<br>N New | Find Serial No<br>esc | Pint P  | Export R    | eports      |         |
| nics              | 4           | bar a miner h  | eader have in or                   |                                                                           |                                                                      |                  | R Released<br>A Active                            |                       | -       |             | 11          |         |
| ter text to seard | hρ          | Contractivo    | CustomerCode                       | CustomerName                                                              | CustomerDeptName                                                     | ContractT        | H Hold<br>X Deleted<br>C Closed                   |                       | lerNo   | StartDate   | EndDate     | Depart  |
| uncovita          |             | • CO0000006    | OFF001                             | Office Supples                                                            |                                                                      | OPC              | P Suspend<br>X                                    |                       | 4       | 22 Apr 2014 | 22 Apr 2019 | Sales ( |
| Notes             |             | C0000007       | OFF001                             | Office Supples                                                            |                                                                      | OPC              | Cost Per Copy                                     | Forest Hills          | -       | 07 Jan 2014 | 07 Jan 2019 | Sales ( |
|                   |             | C00000011      | WESO01                             | Westwood Dyn                                                              |                                                                      | OPC              | Cost Per Copy                                     | Main                  | Contra  | 09 May 2014 | 09 May 2019 | Sales D |
|                   |             | C0000013       | TIA001                             | Titan Group                                                               |                                                                      | OPC              | Cost Per Copy                                     | South Ridn            |         | 15 May 2014 | 16 May 2019 | Sales D |
|                   |             | C00000014      | TIA001                             | Titan Group                                                               |                                                                      | CPC              | Cost Per Copy                                     | Main                  |         | 16 May 2014 | 16 May 2019 | Sales D |
|                   |             | C00000016      | TIA001                             | Titan Group                                                               |                                                                      | OPC              | Cost Per Copy                                     | Main                  |         | 13 Jun 2014 | 13 Jun 2019 | Sales C |
|                   |             | C00000019      | OFF001                             | Office Supples                                                            |                                                                      | OPC              | Cost Per Copy                                     | Main                  |         | 28 34 2014  | 28 3.4 2019 | Sales D |
| Hold History      |             | C00000020      | HOP001                             | Hope Works                                                                | Technical                                                            | OPC              | Cost Per Copy                                     | Main                  |         | 01 Jan 2011 | 31 Jan 2016 | Sales D |
|                   |             | C00000028      | HAC001                             | Hack PC - IT Shop                                                         |                                                                      | CPC              | Cost Per Copy                                     | Main                  |         | 29 Jun 2015 | 29 Jun 2020 | Sales D |
|                   |             | C00000031      | YE5001                             | Young Electric                                                            | Sales Department                                                     | OPC              | Cost Per Copy                                     | Hildrest              |         | 24 Mar 2016 | 24 Mar 2021 | Sales D |
| ACCOUNT.          | Me V        | C00000041      | PAN001                             | Panda Copiers                                                             |                                                                      | CPC              | Cost Per Copy                                     | Main                  |         | 05 Jul 2016 | 05 Jul 2021 | Sales D |
| suspend Histor    | 9           | C0000042       | H0P001                             | Hope Works                                                                | Technical                                                            | OPC              | Cost Per Copy                                     | Main                  |         | 07 Sep 2016 | 07 Sep 2021 | Technic |
|                   |             | C00000043      | HOP001                             | Hope Works                                                                | Technical                                                            | CPC              | Cost Per Copy                                     | Durban Area           |         | 01 Aug 2016 | 07 Sep 2021 | Sales D |
|                   |             | C00000045      | HOP001                             | Hope Works                                                                | Technical                                                            | OPC              | Cost Per Copy                                     | Durban Area           | 1234    | 10 May 2017 | 10 May 2022 | Sales D |
|                   |             | C00000047      | H0P001                             | Hope Works                                                                | Technical                                                            | OPC              | Cost Per Copy                                     | Koof                  |         | 16 May 2017 | 16 May 2022 | Techni  |
|                   |             | PC0000001      | DAN002                             | Dancing Shoes                                                             |                                                                      | PRE              | Prepaid Contract                                  | Koof                  | test    | 23 Mar 2016 | 23 Mar 2021 | Sales D |
| Processing        |             | C00000044      | 8070001                            | Bothas Networ                                                             |                                                                      | PRE              | Prepaid Contract                                  | Durban Area           |         | 25 Oct 2016 | 25 Oct 2021 | Technic |

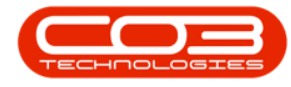

### **SELECT THE CONTRACT**

• Select the *row* of the *contract* where you wish to print the contract Performance Report.

#### **PRINT PERFORMANCE REPORT**

• Click on the *arrow* icon in the *Print* button.

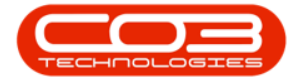

| Home Equipment av    |                |                                    | Contract L                                       | isting - BPO: Version                                   | 2.1.0.43 - Exan   | nple Company                |               |         |             | = D         | Х       |
|----------------------|----------------|------------------------------------|--------------------------------------------------|---------------------------------------------------------|-------------------|-----------------------------|---------------|---------|-------------|-------------|---------|
|                      | dilocations Co | intract Financi                    | and HR Invento                                   | ory Maintenance an                                      | d Projects Mi     | anufacturing Procu          | enent Sales   | Service | Reporting   | Utites -    | 9)      |
| dd Edit Delete Ve    | Works          | Layout 🧍<br>Ipaces • 🤴<br>Filter 📙 | Hold 💰 Rein<br>Suspend 💰 Rein<br>Reference 🏴 App | ase For Approval<br>rove Prom Approval<br>rove Contract | Close<br>Contract | rban •<br>tive •<br>Refresh | Find Senal No | t Print | Export R    | eports      |         |
| Processing           | # Forma        | t s                                | Satu                                             | Processing                                              | 1                 | Current                     |               | 1 9     | nt "R       | 0           |         |
| ilos 🛛 🕷             |                |                                    |                                                  |                                                         |                   |                             |               |         |             |             |         |
| ter text to search P | Contractivo    | CustomerCode                       | CustomerName                                     | CustomerDeptName                                        | ContractType      | ContractTypeDesc            | Location      | OrderNo | StartDate   | EndDate     | Depart  |
| Functions            | •              |                                    |                                                  |                                                         |                   |                             |               |         |             |             |         |
|                      | C0000006       | OFF001                             | Office Supplies                                  |                                                         | CPC               | Cost Per Copy               | Hildrest      | 1234    | 22 Apr 2014 | 22 Apr 2019 | Sales   |
| Notes                | C0000007       | OFF001                             | Office Supples                                   |                                                         | CPC               | Cost Per Copy               | Forest Hils   |         | 07 Jan 2014 | 07 Jan 2019 | Sales D |
|                      | C00000011      | WESO01                             | Westwood Dyn                                     |                                                         | CPC               | Cost Per Copy               | Main          | Contra  | 09 May 2014 | 09 May 2019 | Sales D |
|                      | C00000013      | TIA001                             | Titan Group                                      |                                                         | CPC               | Cost Per Copy               | South Riden   |         | 16 May 2014 | 16 May 2019 | Sales D |
| Documents            | C0000014       | TIA001                             | Titan Group                                      |                                                         | CPC               | Cost Per Copy               | Main          |         | 16 May 2014 | 16 May 2019 | Sales D |
|                      | C00000016      | TIA001                             | Titan Group                                      |                                                         | CPC               | Cost Per Copy               | Main          |         | 13 Jun 2014 | 13 Jun 2019 | Sales D |
|                      | C00000019      | OFF001                             | Office Supples                                   |                                                         | CPC               | Cost Per Copy               | Main          |         | 28 Jul 2014 | 28 3.1 2019 | Sales D |
| Hold History         | C0000020       | HOP001                             | Hope Works                                       | Technical                                               | CPC               | Cost Per Copy               | Main          |         | 01 Jan 2011 | 31 Jan 2016 | Sales D |
|                      | C0000028       | HAC001                             | Hack PC - IT Shop                                |                                                         | CPC               | Cost Per Copy               | Main          |         | 29 Jun 2015 | 29 Jun 2020 | Sales D |
|                      | PC0000001      | DAN002                             | Dancing Shoes                                    |                                                         | PRE               | Prepaid Contract            | Kloof         | test    | 23 Mar 2016 | 23 Mar 2021 | Sales D |
|                      | C0000031       | YES001                             | Young Electric                                   | Sales Department                                        | CPC               | Cost Per Copy               | Hildrest      |         | 24 Mar 2016 | 24 Mar 2021 | Sales D |
| -sulpere netery      | C0000041       | PAN001                             | Panda Copiers                                    |                                                         | CPC               | Cost Per Copy               | Main          |         | 05 34 2016  | 05 JJ 2021  | Sales C |
|                      | C0000042       | HOP001                             | Hope Works                                       | Technical                                               | CPC               | Cost Per Copy               | Main          |         | 07 Sep 2016 | 07 Sep 2021 | Technic |
|                      | C00000043      | H0P001                             | Hope Works                                       | Technical                                               | CPC               | Cost Per Copy               | Durban Area   |         | 01 Aug 2016 | 07 Sep 2021 | Sales D |
|                      | C00000044      | BOT0001                            | Bothas Networ                                    |                                                         | PRE               | Prepaid Contract            | Durban Area   |         | 25 Oct 2016 | 25 Oct 2021 | Technic |
|                      | C00000045      | HOP001                             | Hope Works                                       | Technical                                               | CPC               | Cost Per Copy               | Durban Area   | 1234    | 10 May 2017 | 10 May 2022 | Sales D |
| Processing           | C00000047      | HOP001                             | Hope Works                                       | Technical                                               | CPC               | Cost Per Copy               | Kloof         |         | 16 May 2017 | 16 May 2022 | Techni  |

• From the Print drop-down menu displayed, click on *Performance Report*.

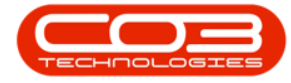

| Hone Eaun             |         |                                               |                                    | Contract L                                    | isting - BPO: Version                                  | 2.1.0.43 • Exam   | mple Company                   |                |               |               | - 0         | Х     |
|-----------------------|---------|-----------------------------------------------|------------------------------------|-----------------------------------------------|--------------------------------------------------------|-------------------|--------------------------------|----------------|---------------|---------------|-------------|-------|
| and the second second | ent and | Locations Cr                                  | intract Finance                    | and HR Invento                                | xy Maintenance an                                      | d Projects M      | anufacturing Procur            | rement Sales   | 5ervice       | Reporting     | Utilities - | 0)    |
| dd Edit Delete        | Vev     | Cave C<br>Works<br>Save                       | Layout 🕴<br>Ipaces • 🤴<br>Filter 🕼 | Hold 💰 Rele<br>Suspend 💰 Rem<br>Release 🏴 App | ase For Approval<br>ove Fran Approval<br>rove Contract | Close<br>Contract | urban •<br>cove •<br>y Refresh | Find Serial No | Pint          | Export R      | eports      |       |
| Processing            | -       | a) Format a) Status Processing a) Current a C |                                    |                                               |                                                        |                   |                                |                | Contract Repo |               |             |       |
| des                   | 4       |                                               |                                    |                                               |                                                        |                   |                                |                |               | Performance R | leport      |       |
| Functions             | P       | Contractilo                                   | CustomerCode                       | CustomerName                                  | CustomerDeptName                                       | ContractType      | ContractTypeDesc               | Location       | OrderNo       | StartDate     | EndDate     | Depar |
|                       | - 1     | C00000006                                     | OFF001                             | Office Supples                                |                                                        | OC .              | Cost Per Copy                  | Hildrest       | 1234          | 22 Apr 2014   | 22 Apr 2019 | Sales |
| Notes                 |         | C0000007                                      | OFF001                             | Office Supples                                |                                                        | CPC               | Cost Per Copy                  | Forest Hils    |               | 07 Jan 2014   | 07 Jan 2019 | Sales |
|                       |         | C00000011                                     | WESO01                             | Westwood Dyn                                  |                                                        | CPC               | Cost Per Copy                  | Main           | Contra        | 09 May 2014   | 09 May 2019 | Sales |
|                       |         | C00000013                                     | TLAOOI                             | Titan Group                                   |                                                        | CPC               | Cost Per Copy                  | South Ridn     |               | 16 May 2014   | 16 May 2019 | Sales |
|                       |         | C00000014                                     | TIA001                             | Titan Group                                   |                                                        | CPC               | Cost Per Copy                  | Main           |               | 16 May 2014   | 16 May 2019 | Sales |
|                       |         | CO0000016                                     | TIA001                             | Titan Group                                   |                                                        | CPC               | Cost Per Copy                  | Main           |               | 13 Jun 2014   | 13 Jun 2019 | Sales |
|                       |         | C00000019                                     | OFF001                             | Office Supplies                               |                                                        | CPC               | Cost Per Copy                  | Main           |               | 28 34 2014    | 28 34 2019  | Sales |
| Hold History          |         | C00000020                                     | H0P001                             | Hope Works                                    | Technical                                              | OPC               | Cost Per Copy                  | Main           |               | 01 Jan 2011   | 31 Jan 2016 | Sales |
| Market Constan        |         | C00000028                                     | HAC001                             | Hack PC - IT Shop                             |                                                        | CPC               | Cost Per Copy                  | Main           |               | 29 Jun 2015   | 29 Jun 2020 | Sales |
|                       |         | PC0000001                                     | DAN002                             | Dancing Shoes                                 |                                                        | PRE               | Prepaid Contract               | Kloof          | test          | 23 Mar 2016   | 23 Mar 2021 | Sales |
| ALC: NO.              |         | C0000031                                      | YE5001                             | Young Electric                                | Sales Department                                       | CPC               | Cost Per Copy                  | Hildrest       |               | 24 Mar 2016   | 24 Mar 2021 | Sales |
| Subpend netory        |         | C00000041                                     | PAN001                             | Panda Copiers                                 |                                                        | OPC               | Cost Per Copy                  | Main           |               | 05 Jul 2016   | 05 JJ 2021  | Sales |
|                       |         | C00000042                                     | HOP001                             | Hope Works                                    | Technical                                              | OPC               | Cost Per Copy                  | Main           |               | 07 Sep 2016   | 07 Sep 2021 | Tech  |
|                       | ,       | C00000043                                     | H0P001                             | Hope Works                                    | Technical                                              | OPC               | Cost Per Copy                  | Durban Area    |               | 01 Aug 2016   | 07 Sep 2021 | Sales |
|                       |         | C00000044                                     | BOT0001                            | Bothas Networ                                 |                                                        | PRE               | Prepaid Contract               | Durban Area    |               | 25 Oct 2016   | 25 Oct 2021 | Tech  |
|                       |         | C00000045                                     | H02001                             | Hope Works                                    | Technical                                              | OPC               | Cost Per Copy                  | Durban Area    | 1234          | 10 May 2017   | 10 May 2022 | Sales |
| Processing            |         | C00000047                                     | H0P001                             | Hope Works                                    | Technical                                              | CPC               | Cost Per Copy                  | Kloof          |               | 16 May 2017   | 16 May 2022 | Tech  |

• A *Report Generation* message box will pop up asking;

° Do you want to print the contract performance

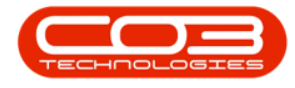

#### report for []?

• Click on Yes.

|          | ٧         |                |        |       |                   |                                | Contract L                                    | isting - BPO: Version                                               | 2.1.0.43 - Exa | ample Company        |                |          |             | - 0         | Х       |
|----------|-----------|----------------|--------|-------|-------------------|--------------------------------|-----------------------------------------------|---------------------------------------------------------------------|----------------|----------------------|----------------|----------|-------------|-------------|---------|
| V        | Home      | Equipme        | nt and | iloci | abons Co          | ntract Finan                   | ce and HR Invento                             | ry Maintenance an                                                   | d Projects 1   | Manufacturing Procu  | renent Sales   | Service  | Reporting   | Utities -   | φx      |
| Add      | Edt       | X<br>Delete    | Ve     |       | C Save I<br>Works | ayout i<br>paces • 📿<br>Filter | Hold & Rele<br>Suspend & Ren<br>Release P App | ase For Approval<br>ove From Approval<br>rove Contract<br>Drovenoro | Contract       | Durban •<br>Active • | Find Serial No | t Print  | Export R    | eports      |         |
| inles    | PINE      | er V           | 1      | 4     | ( or ind          |                                | ante ante ante                                | ristenny                                                            | 4              | Curren               |                | 4        | 10 A 1      | 6 a         |         |
| inter te | at to set | vdi            | p      | 11.1  | La Columni fre    | usse here to g                 | oup by that course                            |                                                                     |                |                      | (All Shares)   | 12020    | 1200000     |             | 1.000   |
|          |           |                | 1      | 0     | ontractivo        | CustomerCod                    | e CustomerName                                | CustomerDeptName                                                    | ContractTyp    | e ContractTypeDesc   | Location       | OrderNo  | StartDate   | EndDate     | Depart  |
| Func     | tions     |                |        | •     |                   | -                              |                                               |                                                                     | 003            |                      | CHARACTER .    |          |             |             | 8.600   |
| Not      | es        |                |        | 0     | 0000006           | 099001                         | Office Supplies                               |                                                                     | CPC CPC        | Cost Per Copy        | Hildrest       | 1234     | 22 Apr 2014 | 22 Apr 2019 | Sales D |
|          |           |                |        | -     | 0000007           | WEEDAL                         | Unce suppres                                  |                                                                     | 00             | Cost Per Copy        | Main           | Cooks    | 00 May 2014 | 07 Jan 2019 | Sales U |
|          |           |                | 1      | -     | 00000013          | TI4001                         | Titas Grain                                   |                                                                     | 00             | Cost Per Copy        | Couth Dida     | - Galage | 16 May 2014 | 16 May 2019 | Sales D |
| 500      | unerts    |                | ٦ŀ     | 0     | 00000014          | TIA001                         | Titan Group                                   |                                                                     | 090            | Cost Per Copy        | Main           |          | 16 May 2014 | 16 May 2019 | Sales D |
|          |           |                | H      | 0     | 00000016          | TIA001                         | Titan Group                                   |                                                                     | OPC            | Cost Per Copy        | Main           |          | 13 Jun 2014 | 13 Jun 2019 | Sales D |
|          |           |                |        | 0     | 00000019          | OFF001                         | Office Supples                                |                                                                     | CPC            | Cost Per Copy        | Main           |          | 28 Jul 2014 | 28 3/ 2019  | Sales D |
| Hel      | History   |                | 1      | 0     | 00000020          | H0P001                         | Hope Works                                    | Technical                                                           | CPC            | Cost Per Copy        | Main           |          | 01 Jan 2011 | 31 Jan 2016 | Sales D |
|          |           |                |        | 0     | 00000028          | HAC001                         | Hack PC - IT Shop                             |                                                                     | 090            | Cost Per Copy        | Main           |          | 29 Jun 2015 | 29 Jun 2020 | Sales D |
|          |           |                |        | P     | C0000001          | DAN002                         | Dancing Shoes                                 |                                                                     | PRE            | Prepaid Contract     | Kloof          | test     | 23 Mar 2016 | 23 Mar 2021 | Sales D |
|          |           | 1946)<br>1946) | 1      | C     | 00000031          | YE5001                         | Young Electric                                | Sales Department                                                    | OPC            | Cost Per Copy        | Hilcrest       |          | 24 Mar 2016 | 24 Mar 2021 | Sales D |
| 308      | periorito | nory           |        | ¢     | 00000041          | PAN001                         | Panda Copiers                                 |                                                                     | OPC            | Cost Per Copy        | Main           |          | 05 Jul 2016 | 05 3./ 2021 | Sales 0 |
|          |           |                |        | ç     | 00000042          | H0P001                         | Hope Works                                    | Technical                                                           | OPC            | Cost Per Copy        | Main           |          | 07 Sep 2016 | 07 Sep 2021 | Technic |
|          |           |                |        | • 0   | 00000043          | HOP001                         | Hope Works                                    | Technical                                                           | CPC            | Cost Per Copy        | Durban Area    |          | 01 Aug 2016 | 07 Sep 2021 | Sales D |
|          |           |                |        | Ċ     | 00000044          | 80T0001                        | eport Generation                              |                                                                     |                |                      | Durban Area    |          | 25 Oct 2016 | 25 Oct 2021 | Technic |
| Dere     |           |                |        | C     | 00000045          | H0P001                         | gran sources en.                              |                                                                     |                |                      | Durban Area    | 1234     | 10 May 2017 | 10 May 2022 | Sales D |
| Proc     | essing    |                |        | 0     | 00000047          | HOP001                         | Do you want to prin                           | t the contract perform                                              | nance report   | for CO0000043?       | Kloof          |          | 16 May 2017 | 16 May 2022 | Technic |
| Inv      | oices     |                |        |       |                   |                                |                                               |                                                                     |                |                      |                |          |             |             |         |
|          |           |                |        |       |                   |                                |                                               |                                                                     | Yes            | No                   |                |          |             |             |         |
| -        |           |                |        |       |                   | 6                              |                                               |                                                                     |                |                      |                |          |             |             |         |
| - Qie    | dit Note  | •              |        |       |                   |                                |                                               |                                                                     |                |                      |                |          |             |             |         |
|          |           |                |        |       |                   |                                |                                               |                                                                     |                |                      |                |          |             |             |         |
|          |           |                |        | (c    |                   |                                |                                               |                                                                     |                |                      |                |          |             |             |         |
| pen W    | indovis • |                |        |       |                   |                                |                                               |                                                                     |                |                      |                |          |             | 30 Jan 2018 |         |

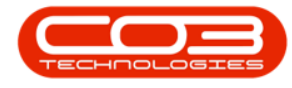

#### VIEW CONTRACT PERFORMANCE REPORT

- The *Report Preview* screen will be displayed.
- From here you can *View*, *Print*, *Export* or *Email* the contract Performance Report.
- *Close* the Report Preview screen when you are done.

| Company Logor<br>Company Logor<br>Co |  |
|----------------------------------------------------------------------------------------------------|--|
| Costract Number : C0000043 Contract Active<br>Status :                                                                                                    |  |
| Contract Information       Billed every North       Customer:     HOP001       Salespersen:     Site ND07et       Manager:     Site ND07et       Panager:     Site ND07et       Panager: <th></th>                                                                                                    |  |
| Item Information                                                                                                    |  |
| Heidel No. 1 2719-22 Serviel No. 1 1912-14720 Reg No. 1 Parcelation Account Pade Face State Data Mide Facebox                                                                                                    |  |
| Service 1183 Fields (a part of a part of a par                                                                                                    |  |
| Description Units AccountCode StartReading LastReading His Billing His Qty                                                                                                    |  |
| ColourMener Capine 1131 1201 0.00<br>Isam sicclanad in period 5 by 0.000 Menant                                                                                                    |  |
| Personaler Capes 123 6.00                                                                                                    |  |

MNU.112.032